# 全國中小學客家藝文競賽

系統操作使用說明(學校報名)

環友科技 www.utk.com.tw

# 全國中小學客家藝文競賽

# 登入系統

- 一、開啟瀏覽器 輸入網址 http://school.hakka.gov.tw/
- 二、點選[全國中小學 客家藝文競賽系統]

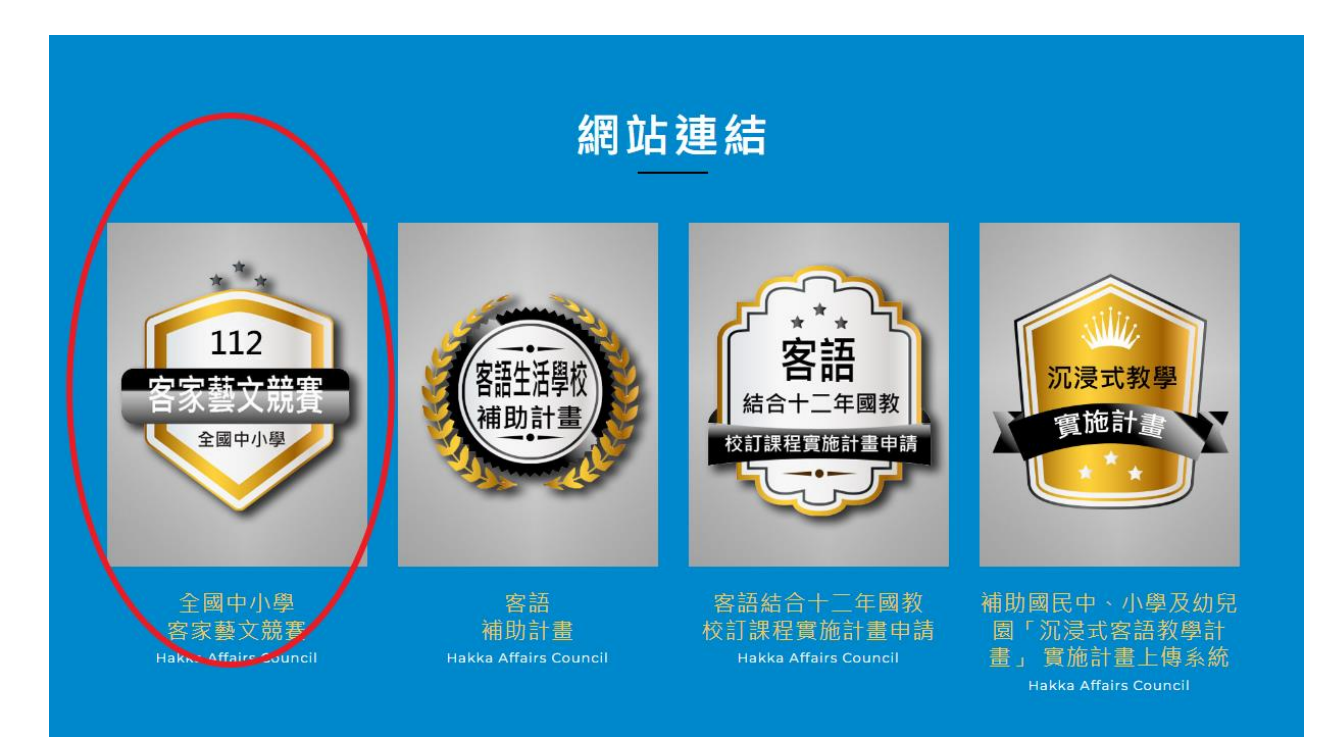

三、 選擇比賽分區

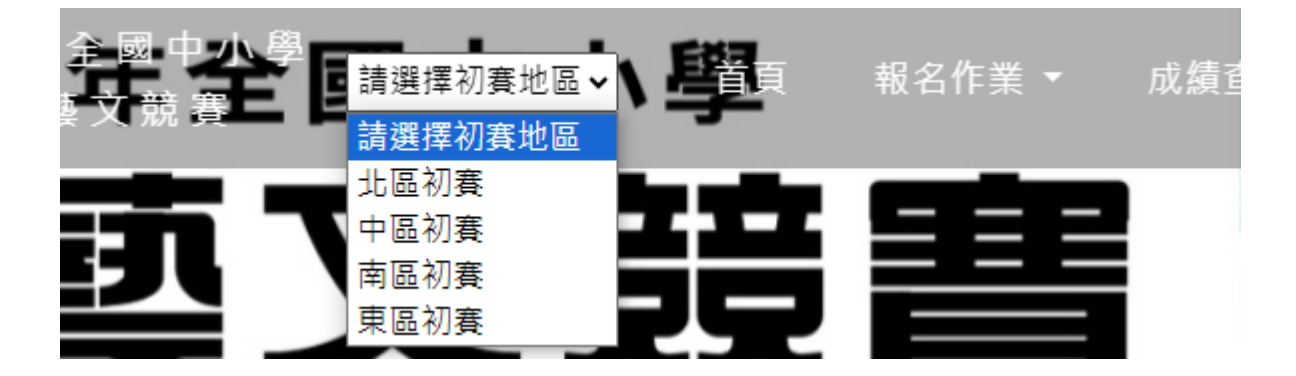

使用下拉選單或是點選分區圖案

各區初賽

四、點選上方的報名作業的「網路報名」或是「登入」

全國中小學 請選擇初賽地區 ◆ 學首頁 Q&A 置入 成績查詢 網路報名 客語生活學校 下載專區

#### 五、 輸入帳號密碼, 然後按下「登入」按鈕

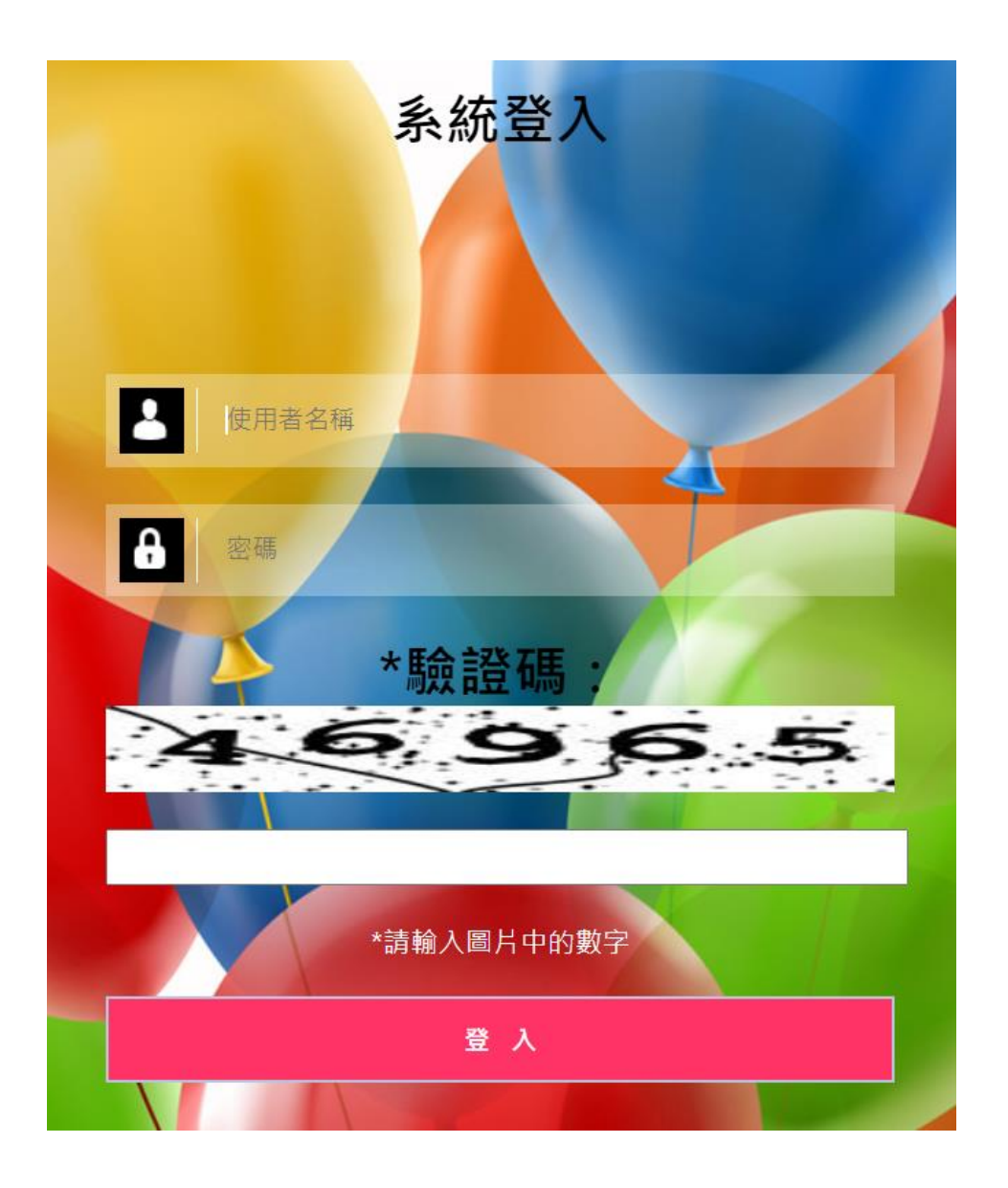

六、登入完成~

# 系統操作

#### a. 畫面說明

報名教學 常見問題

| 苗栗縣西湖鄉僑文國民小學<br>您好           | 競賽項目報名 |        |
|------------------------------|--------|--------|
| 單位資料維護                       | 報名     | 組別名稱   |
| 單位基本資料<br>多改密碼               | 報名     | 國小高年級組 |
| <u> </u><br>寶<br>賽<br>成<br>績 | 報名     | 國小中年級組 |
| <b>虎賽成績列表</b>                |        |        |
| 服名系統                         | 報名     | 國小低年級組 |
| 意賽項目報名                       |        |        |
| 名檢核及送出                       | 報名     | 幼兒園組   |
| 資料檢視                         |        |        |
| 交報表列印                        |        |        |
| 。<br>寄封面                     |        |        |
| 員內容授權同意書                     |        |        |
| 統小幫手                         |        |        |

- 登入狀態列:顯示登入者的狀態
- 功能列:所有登入帳號的功能列表
- 主內容頁:顯示相關功能的資料

### b. 更改密碼

如果想要更改密碼,按下修改密碼

|   | 苗栗縣西湖鄉僑文國民小學<br>您好 | 修改密碼 |
|---|--------------------|------|
|   | 單位資料維護             |      |
| 1 | 單位基本資料             |      |
| < | 修改密碼               |      |
|   | 競賽成績               |      |
|   | 競賽成績列表             |      |
|   | 報名系統               |      |
|   | 競賽項目報名             |      |
|   | 報名檢核及送出            |      |
|   | 報名資料檢視             |      |
|   | 繳交報表列印             |      |
|   | 郵寄封面               |      |
|   | 表演內容授權同意書          |      |
|   | 系統小幫手              |      |
|   | 報名教學               |      |
|   | 常見問題               |      |

| 空碼:    |    |
|--------|----|
| 新密碼:   |    |
| 確認新密碼: |    |
|        |    |
| 變更密碼   | 取消 |

#### 輸入舊密碼與新密碼

成功變更後會出現以下畫面。

| 您的 | 的密碼已變更! |
|----|---------|
|    | 繼續      |
|    |         |

#### c. 單位基本資料

點選左方「單位基本資料」按鈕

| 苗栗縣西湖鄉僑文國民小學<br>您好 |  |
|--------------------|--|
| 單位資料維護             |  |
| 單位基本資料             |  |
| 修改密碼               |  |
| 競賽成績               |  |
| 競賽成績列表             |  |
| 報名系統               |  |
| 競賽項目報名             |  |
| 起令体持卫祥山            |  |

依照畫面所需欄位一一填寫,按下儲存即可。

單位基本資料

| * 名稱:       | 苗栗縣西湖鄉僑文國民小學                      | 例如:苗栗縣竹南鎮山佳國民小學 |
|-------------|-----------------------------------|-----------------|
| * 簡稱:       | 苗栗縣西湖鄉僑文國民小學                      | 例如:苗栗縣竹南鎮山佳國民小學 |
| 電話:         | 037-921065#12                     |                 |
| * 地址:       | 苗栗縣西湖鄉二湖村土牛溝2鄰22號                 |                 |
| 網址:         |                                   |                 |
| * 聯絡人姓名:    | 884                               |                 |
| * 聯絡人電話:    | 60-10390                          |                 |
| 聯絡人傳真:      | 07-10070                          |                 |
| * 聯絡人Email: | hep-space (increased only and set |                 |
| * 聯絡人手機:    | 0.000000                          |                 |

#### d. 競賽項目報名

一、點選左方「競賽項目報名」

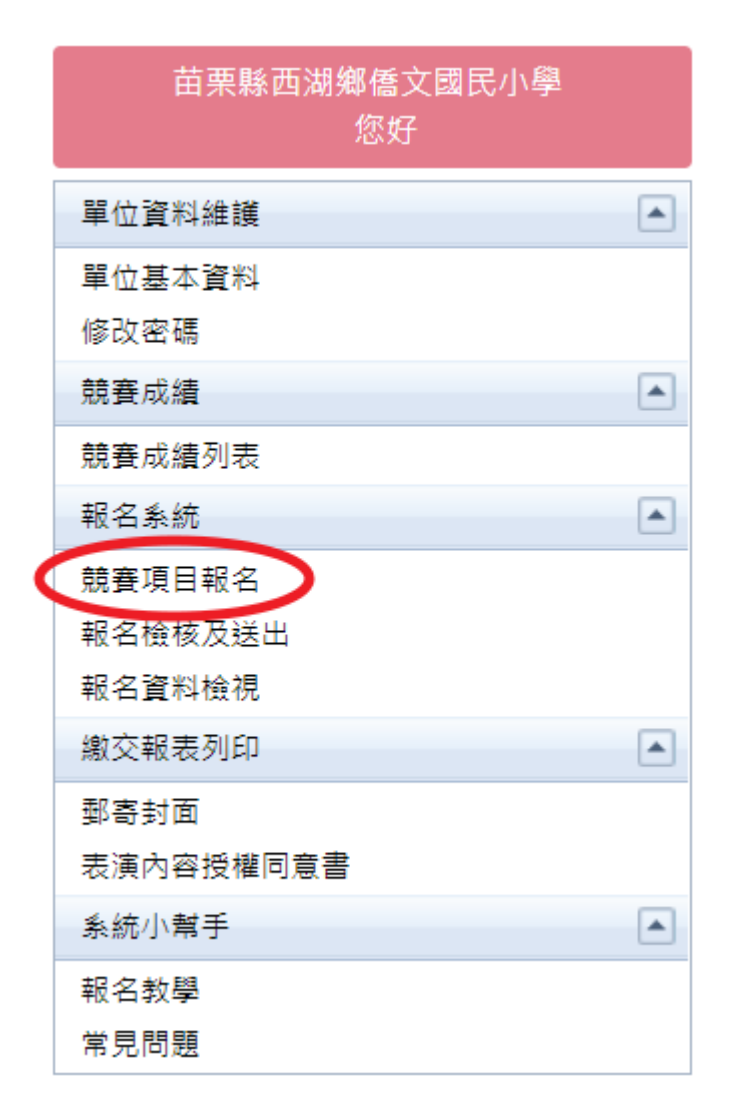

二、接下來會出現項目的列表,尋找到您要報名的項目

三、按下左方報名按鈕。

7•

| 競賽項目報名 |        |
|--------|--------|
| 報名     | 組別名稱   |
| 報名     | 國小高年級組 |
| 報名     | 國小中年級組 |
| 報名     | 國小低年級組 |
| 報名     | 幼兒園組   |

#### 四、然後會出現該項目的報名相關資訊

國小低年級組 分項

| 狀態 |         | 競賽項目          |
|----|---------|---------------|
| Θ  | 編輯 取消報名 | 國小低年級組客語口說藝術類 |
| •  | 報名取消報名  | 國小低年級組客語歌唱表演類 |
|    | 報名取消報名  | 國小低年級組客語戲劇類   |

回上一層

#### 五、然後依序填入相關欄位資料

#### 報名 國中組客語口說藝術類

| * 演出題目: | 演出題目   |                   |
|---------|--------|-------------------|
|         |        |                   |
| * 選手:   | 姓名:    |                   |
|         | 性別:    | O <sub>女</sub> O男 |
|         | 身份證字號: |                   |
|         |        | □外籍人士             |
|         | 年級:    | 請選擇  ✔            |
|         |        | 新增                |
| * 職員:   |        |                   |
|         | 姓名:    |                   |
|         | 性別:    | O女 O男             |
|         | 身份證字號: |                   |
|         |        | □外籍人士             |
|         | 職稱:    | 清選擇 ✔             |
|         | 身分:    | □是否為學生            |
|         | 頭銜:    |                   |
|         |        | 新增                |

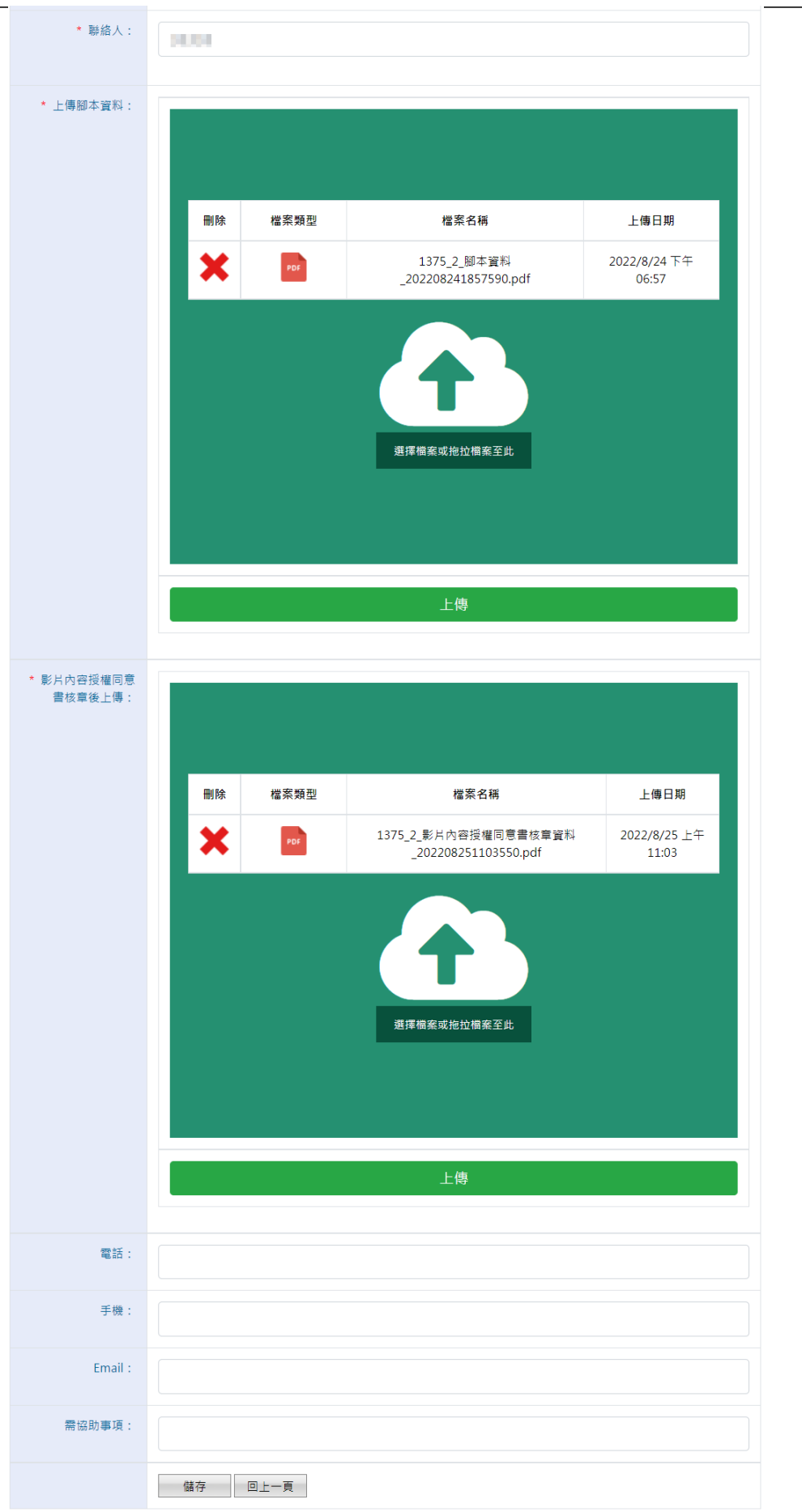

六、所有欄位填寫輸入完成,按下儲存即可。

| 儲存 |
|----|
|----|

\_\_\_\_\_

#### e.報名檢核

點選報名檢核按鈕,會出現貴單位報名的狀態檢察,若有項目有問題,請作修正。

|   | 苗栗縣西湖鄉僑文國民小學<br>您好 |  |
|---|--------------------|--|
|   | 單位資料維護             |  |
|   | 單位基本資料             |  |
|   | 修改密碼               |  |
|   | 競賽成績               |  |
|   | 競賽成績列表             |  |
|   | 報名系統               |  |
|   | 競賽項目報名             |  |
| < | 報名檢核及送出            |  |
|   | 報名資料檢視             |  |
|   | 繳交報表列印             |  |
|   | 郵寄封面               |  |
|   | 表演內容授權同意書          |  |
|   | 系統小幫手              |  |
|   | 報名教學               |  |
|   | 常見問題               |  |

報名資料檢核

|   | 競賽項目          | 錯誤原因    | 修正項目 |
|---|---------------|---------|------|
| 1 | 國小低年級組客語口說藝術類 | 未輸入領隊姓名 | 修正項目 |
| 2 | 國小低年級組客語口說藝術類 | 未上傳腳本資料 | 修正項目 |
| 3 | 國小低年級組客語口說藝術類 | 無参賽學生資料 | 修正項目 |

貴單位仍有項目未通過,請修正相關報名資料,然後再按下方按鈕送出報名資料至大會。謝 謝~

接著請依序修正未填寫完整的資料,或是錯誤資料。再回到本頁檢核。

#### 若所有資料都檢核通過

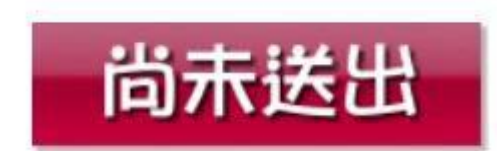

按下「送出資料」按鈕,即完成報名。(報名資料送出後將無法更改)

感謝您使用本系統,如有任何問題或建議,歡迎與我們聯絡。

環友科技股份有限公司

http://www.utk.com.tw/

tel:02-87922885-829

fax:02-87920085